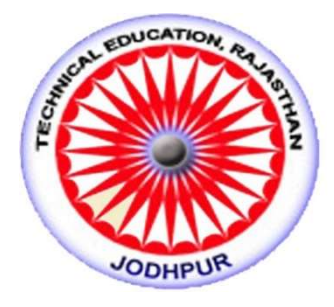

## मोबाइल Geo tagg एप्लीकेशन

## <u> प्रशिक्षण मैन्युअल</u>

1. Rajnoc के लैंडिंग पेज से ये app डाउनलोड कर पाएंगे इस लिंक के माध्यम सेhttps://rajnoc.rajasthan.gov.in/

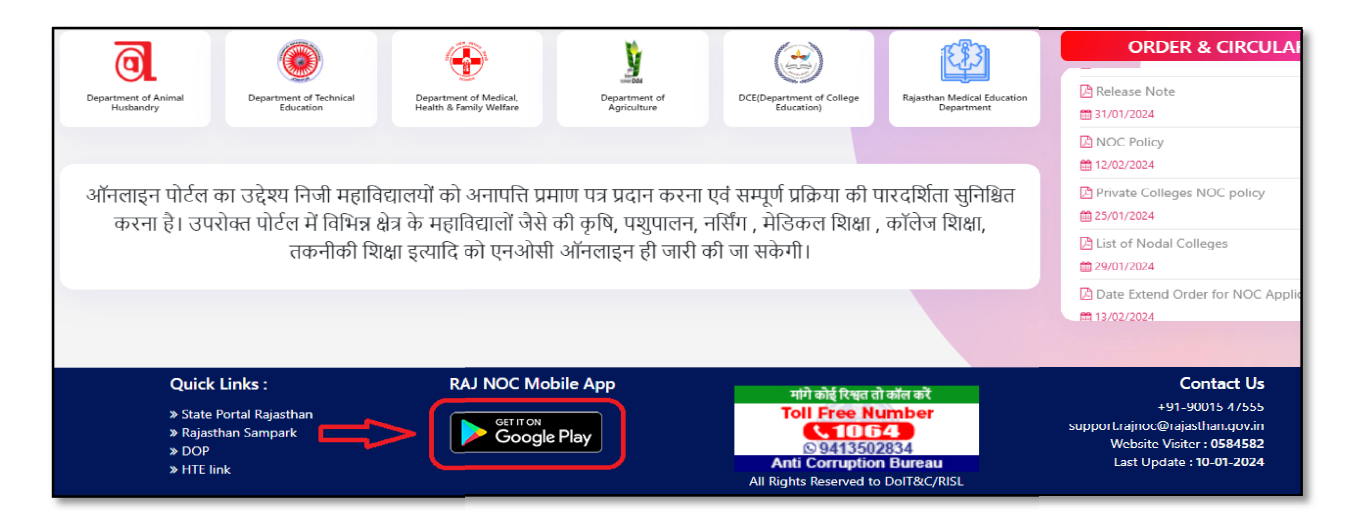

2.यूजर Raj Noc app पर क्लिक करेंगे और उनकी SSO ID पासवर्ड से sign in करेंगे-

| Raj NOC                                |      |  |
|----------------------------------------|------|--|
| ishikapoordelhi                        | ۵    |  |
|                                        | SR . |  |
| Remember Me                            |      |  |
| SIGN IN                                |      |  |
| Copyrights @ 2023-24<br>Raj NOC - v0.2 |      |  |

 Sign in करने पर कॉलेज की SSO ID और कॉलेज की डिटेल शो होगी और कॉलेज एप्लीकेशन में कॉलेज की टोटल एप्लीकेशन और पेंडिंग,कम्पलीट एप्लीकेशन शो होगी-

| Welcome                                            |              |               |
|----------------------------------------------------|--------------|---------------|
| RISHIKAPOORDELHI<br>MALASIE<br>107742860212        |              |               |
| D-119D 119, GALI NO 6 GAUTAM MARG,<br>NIRMAN NAGAR |              |               |
| College Applications                               |              |               |
|                                                    | Pending<br>1 | Complete<br>1 |
|                                                    |              |               |
|                                                    |              |               |
| Copyrights © 2023-24<br>Raj NOC - v0.2             |              |               |

4.पेंडिंग पर क्लिक करेंगे-

| Welcome                                            |  |  |
|----------------------------------------------------|--|--|
| RISHIKAPOORDELHI<br>RISHI KAPOOR<br>07742860212    |  |  |
| D-119D 119, GALI NO 6 GAUTAM MARG,<br>NIRMAN NAGAR |  |  |
| College Applications                               |  |  |
| Total Pending Complete<br>2 1 1                    |  |  |
|                                                    |  |  |
|                                                    |  |  |
| Copyrights © 2023-24<br>Raj NOC - v0.2             |  |  |

5. Pending पर क्लिक करने पर नई विंडो ओपन होगी जिसमे view trail और preview का ऑप्शन शो होगा-

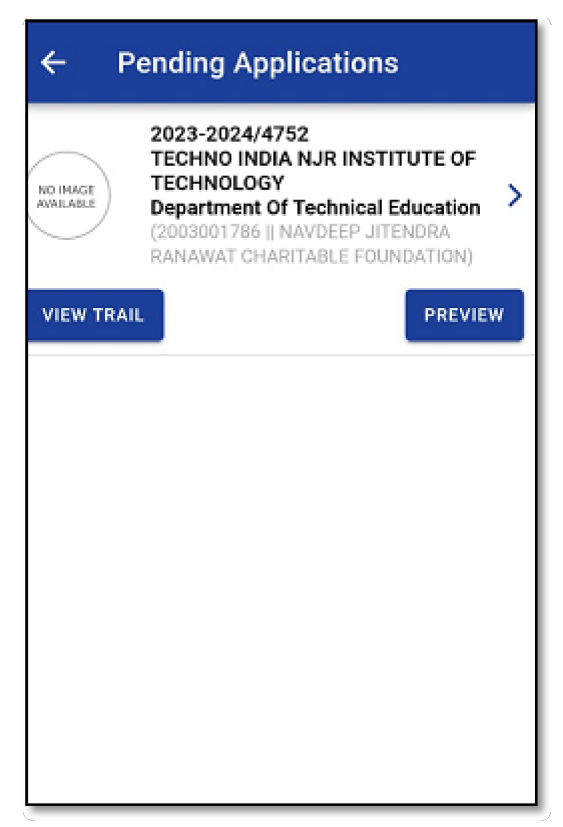

6. Application पर क्लिक करने पर-

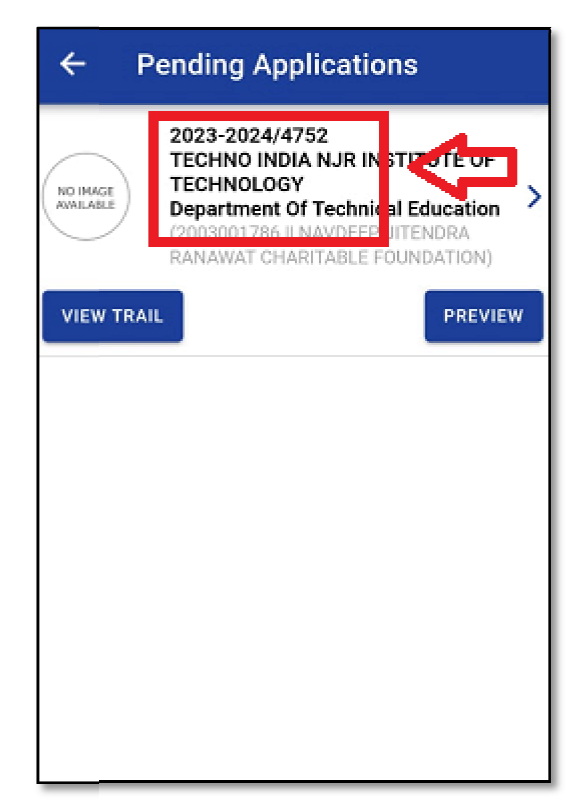

 इस स्क्रीन पर दो फोटो अपलोड करने होंगे जिसमे - पहला फोटो जिसमे बिल्डिंग की ऐसी फोटो जिसमे कॉलेज का पूरा नाम आ जाये, और दूसरी जिसमे - जो व्यक्ति geo tagging कर रहा हे उसकी खुद की फोटो बिल्डिंग के साथ होनी चाहिए-

| ← Geo Tagging                                             |                                                |  |
|-----------------------------------------------------------|------------------------------------------------|--|
| MO PRAGE<br>MAY LASLE<br>(4258963214552    Mr Sunit Soni) |                                                |  |
| Latitude                                                  | Longitude                                      |  |
| Upload Photo                                              |                                                |  |
| Jpload a phot<br>Isplaying the                            | o of the college building name of the college. |  |
| Upload Photo                                              |                                                |  |
| plosd a phot uilding.                                     | o of yourself with the college                 |  |
|                                                           |                                                |  |
| SUBMIT                                                    |                                                |  |
| Copyrights © 2023-24<br>Raj NOC - v0.2                    |                                                |  |

8. last में submit पर क्लिक करना होगा-

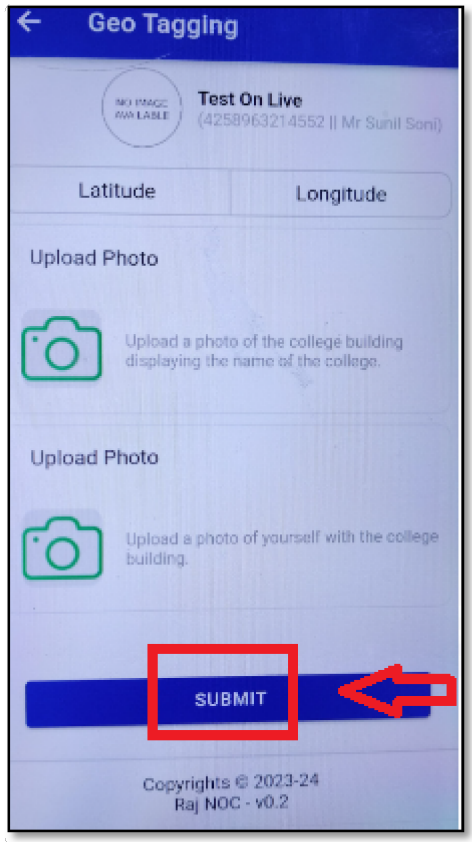